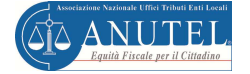

Il prodotto **LeggiCATASTO** consente di analizzare in dettaglio i dati del catasto ufficiale, scaricabili dal portale SISTER, e di confrontarli con quelli della propria banca ICI, leggendo il tracciato ministeriale ANCI ex-cnc (dichiarazioni ICI).

Dal confronto è possibile evidenziare le differenze (a video o su REPORT) fra le due banche dati, favorendo le attività relative all'ICI (poi IMU), sia per l'emissione di avvisi di accertamento, sia per la bonifica delle informazioni discordanti che non influiscono sul calcolo dell'imposta: (indirizzo, dati catastali errati a parità di rendita, ecc. ).

Le due funzionalità principali sono:

#### • Lettura ed analisi della banca dati catastale (SISTER)

LeggiCATASTO consente di analizzare e ricercare le informazioni relative agli immobili da diversi punti di vista: soggetto intestatario, fabbricati, terreni.

La ricerca può essere effettuata utilizzando diversi filtri, <u>digitabili anche in contemporanea (es.</u> immobili di CATEGORIA "A" nella cui ANNOTAZIONE è indicata la parola "soppressa"):

- categoria catastale o tipologia di immobile (es. verificare le sole unità abitative, cioè tutta la categoria A, escludendo quindi le A10);
- intera sezione o foglio, identificativo catastale (sez., foglio, num., e sub.), indirizzo;
- annotazione (cercando parole chiave: "sostituisce"; "variazione"; "rettifica"; ecc.), ecc.

Inoltre, per ogni ricerca effettuate può essere prodotto un REPORT, sia di dettaglio (titolarità), che come lista di tutti gli immobili trovati.

#### • Confronto fra la banca dati catastale (SISTER) e la banca dati ICI (interna)

Il sistema consente di effettuare il confronto a video delle informazioni, utilizzando diversi filtri di ricerca, <u>digitabili anche in contemporanea</u> :

- possibilità di analizzare solo una delle banche dati o entrambe
- possibilità di analizzare solo immobili con tutti i dati catastali o anche quelli con dati incompleti
- possibilità di confrontare gli immobili in base a determinate tipologie di informazioni: sezione, foglio, numero, subalterno, indirizzo catastale, categoria, rendita differente, categoria differente, ecc.

<u>Se l'Ente non avesse necessità di confrontare le banche dati, o volesse attivare in un secondo</u> <u>momento questa funzionalità, non ci sono vincoli per utilizzare questo modulo con il solo scopo</u> <u>di consultare la banca dati catastale scaricata dal Portale SISTER</u>

#### Di seguito sono illustrate tutte le funzionalità del prodotto, che sono le seguenti:

- 1. Import e Caricamento dei FLUSSI (Dati del catasto SISTER e banca dati ICI)
- 2. Sincronizzazione delle banche dati (per velocizzare gli incroci).
- 3. Analisi dei dati del catasto ufficiale attraverso filtri di ricerca,
- 4. **Confronto, a video, del Catasto ufficiale con la banca dati ICI, in**crociando le due banche dati, tramite i dati catastali o altri parametri, e consentendo la stampa dei dati di ogni singolo immobile (titolarità) o di tutti gli immobili trovati.
- 5. **Produzione dei report, relativamente al confronto delle due banche dati.** Il sistema produce diversi report di facile interpretazione, esportabili anche su tracciati excel, che rispondono alle seguenti casistiche:
  - Immobili presenti su entrambe le banche dati
  - Immobili presenti solo sul CATSTO ufficiale
  - Immobili presenti solo sulla banca dati ICI dell'Ente

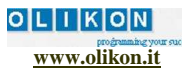

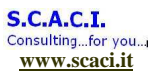

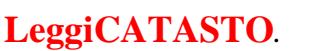

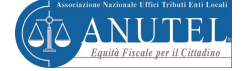

## 1. IMPORT, CARICAMENTO E VERICICA DEI FLUSSI

Questa funzionalità consente di importare i dati relativi al Catasto ufficiale o della banca dati ICI.

## Caricamento dei flussi relativi al Catasto ufficiale (SISTER)

I dati catastali sono resi disponibili sul portale SISTER.

E' importante tenere presente che i dati vanno scaricati dal Portale con la funzione "Selezione per fabbricati o terreni completa" dove bisogna indicare la data fino alla quale si intende fare lo scarico ("attualità").

Quando i dati, in seguito, saranno scaricati dal Portale con una data nuova, per ragioni di spazio sul p.c. è opportuno cancellare il flusso precedente e ricaricare quello nuovo.

Per effettuarne l'import in LeggiCATASTO bisogna attivare il pulsante Import CATASTO.

Il sistema presenta la maschera "**Import dei dati Catastali**" dove bisogna selezionare il pulsante **AGGIUNGI** per potervi inserire il flusso da importare. La finestra che si apre consente di andare a verificare in quale cartella è stato archiviato il flusso scaricato da SISTER.

Bisogna quindi **posizionarsi sul file** (flusso) da importare e premendo il pulsante **APRI** il sistema lo **trasferisce** nella maschera di **Import dei dati Catastali**. I file da importare sono 4 : .PRM, .FAB, .SOG e .TIT; basta selezionarne solo uno ed il sistema in automatico li prende tutti.

Dopo aver scelto uno o più file da importare, premendo il pulsante **AVVIA IMPORT**, il sistema elabora i flussi e li importa nel sistema dopo averli transcodificati.

| tea  | ni Catasto y  | 1.6 Build 4             |                                     |                                |                              |                                                                                                    |                                                                                                    |                                                                |                                                                       |
|------|---------------|-------------------------|-------------------------------------|--------------------------------|------------------------------|----------------------------------------------------------------------------------------------------|----------------------------------------------------------------------------------------------------|----------------------------------------------------------------|-----------------------------------------------------------------------|
| File | Import        | Sicurezza ?             |                                     | ×                              |                              |                                                                                                    |                                                                                                    |                                                                |                                                                       |
| Log  | out Esol      | ora Catasto Incrocia C  | atasto-ICI Riepilogoflussi Import c | atasto Import gest.ICI Sincro  | onizza Controlla aggiornamen |                                                                                                    |                                                                                                    |                                                                |                                                                       |
| 🔹 In | nport dei da  | ati catastali           |                                     |                                |                              |                                                                                                    |                                                                                                    |                                                                |                                                                       |
| List | a dei file da | a importare, fare click | su AGGIUNGI per accodare altri file |                                |                              |                                                                                                    |                                                                                                    |                                                                |                                                                       |
| No   | me File       | Percorso                |                                     |                                | Stato Import                 |                                                                                                    |                                                                                                    |                                                                |                                                                       |
| A3   | 23507895      | D:\DATI DA SALVARE      | DATI LAVORO\ANUTEL\GEDAT_ANZIO      | Progetto incroci con Gestional | li\Dati_Catasto Non import   | ato                                                                                                    |                                                                                                    |                                                                |                                                                       |
|      |               |                         |                                     |                                |                              | K) Apri                                                                                                    | TA (D) + C SALVARE + DATILAVORO + ANATEL + GEDAT_ANDOI                                                                                                    | Progetto lectoci con Gestionali + Dati, Catasto + Dati Catasto | Fig Centra Data Cattorn D                                             |
| 11-  |               |                         |                                     |                                |                              | Organizza 🛩 Nuevo cartella                                                                                                    |                                                                                                    |                                                                | i • 🗆 🛛                                                               |
| •    |               |                         | " AGGI AVVIA II                     | INGI                           | RIMUOVI SEL                  | Born mell     Born mell     Born mell | Control (14) 000000000     Control (14) 000000000     Control (14) 0000000000     Control (14) 000000000     Control (14) 000000000     Control (14) 000000000     Control (14) 000000000     Control (14) 00000000     Control (14) 00000000     Control (14) 00000000     Control (14) 00000000     Control (14) 00000000     Control (14) 00000000     Control (14) 00000000     Control (14) 00000000     Control (14) 00000000     Control (14) 00000000     Control (14) 00000000     Control (14) 000000000     Control (14) 00000000     Control (14) 00000000     Control (14) 000000000     Control (14) 00000000     Control (14) 00000000     Control (14) 000000000     Control (14) 000000000     Control (14) 00000000     Control (14) 00000000     Control (14) 000000000     Control (14) 000000000     Control (14) 000000000     Control (14) 000000000000000000000000000000000000                                                                                                    | Second to a                                                    | si malan fara na                                                      |
| L    |               |                         |                                     |                                |                              | CHIUDI Nove file 🖉                                                                                                    | santak sulviar dati Lucobo Antri Listoni, Aldo Popeta novo red                                                                                                    | Sensonal Fue, Salare Cha Cauler (11278797) 759                 | Flie Catasso (*)548/*5566*.TTF: •     Apri Avnula     Avnula     1028 |
|      |               |                         |                                     |                                |                              |                                                                                                    |                                                                                                    | Olikon - J                                                     | S.C.A.C.I.                                                            |
| 4    | Utente attu   | almente connesso:adm    | nin in data 14/03/2012 14:10:59     | Prodotto concesso              | in licenza al Comune di:     | DLIKON                                                                                                    |                                                                                                    |                                                                |                                                                       |
| 1    | 🧷 Gn          | nail - Posta in arriv   | 🔯 🚺 LeggiCatasto _ Rilas            | W 7 SCHEDA_presentaz           | 🚯 Leggi Catasto v. 1.6       | 🙉 Immagine - Paint                                                                                                    | Contraction of the local division of the local division of the loc | ×  ™ (i                                                        | all 14:14                                                             |

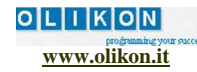

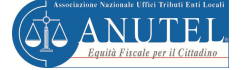

# Caricamento dei dati relativi alla banca dati ICI (interna dell'Ente)

I dati relativi alla banca dati ICI possono essere forniti dal sistema attraverso due modalità:

- il tracciato standard ANCI ex-cnc (dichiarazioni ICI) che tutti i sistemi software che gestiscono tali dati dovrebbero essere in grado di produrre;
- un tracciato previsto dal prodotto LeggiCATASTO. Nel caso in cui l'Ente non ha la disponibilità del tracciato ex-cnc, può chiedere alla software house che gestisce la banca dati ICI, se può estrarre i dati secondo un altro tracciato previsto dal prodotto (vedi allegato), composto da 3 tabelle:
  - DICHIARAZIONI
  - o OGGETTI
  - CONTRIBUENTI

Per effettuarne l'import dei dati relativi alla banca dati ICI, va attivato il pulsante Import dati ICI.

Le modalità di attivazione di questa funzione sono simili a quelle già indicate per il caricamento del catasto ufficiale.

## Verifica dei flussi importati

Il sistema consente di verificare quali sono i flussi importati, attivando l'apposito pulsante.

| Leggi Catasto y 1.6 Build 4                      |                          | Transfer and              |                        |                             |                             | _                        | - 0 X           |
|--------------------------------------------------|--------------------------|---------------------------|------------------------|-----------------------------|-----------------------------|--------------------------|-----------------|
| File Import Sicurezza ?                          | - '                      | \                         |                        |                             |                             |                          | tes appendiate  |
| Logout Esplora Catasto Incrocia Catasto-ICI Riv  | epilogo flussi Imp       | port catasto Import gest. | ICI Sincronizza Contro | lla aggiornamenti Suggerime | nti                         |                          |                 |
| Associazione Nazionale Uffici Tributi Enti La    | oti<br>🏷 Riepilogo fluss | i catasto                 |                        |                             | 1110.1116                   | X                        | 1               |
| GIG ANULLL                                       | Codice flusso            | Comune richiesta          | Data richiesta         | Data elaborazione           | Tipologia estrazione        | Date registrazione       |                 |
| Equita fiscale                                   | 1                        | A323                      | 24/01/2012             | 24/01/2012                  | Terreni completa ptaspec no |                          |                 |
|                                                  | 0                        | A662                      | 02/11/2011             | 02/11/2011                  | Fabbricati completa ptaspec |                          |                 |
|                                                  | 4                        |                           | m<br>ELIM              | INA FLUSSO SELEZIONATO      | Numero fluss                | i importati: 2<br>CHIUDI |                 |
|                                                  |                          |                           |                        |                             |                             | Olik                     | on - S.C.A.C.I. |
| 2 Utente attualmente connesso:admin in data 16/0 | 13/2012 22:50:47         | Prodotto d                | concesso in licenza a  | l Comune di: OLIKON         |                             |                          |                 |
| 🧑 🖉 🚺 LeggiCatasto_ Rilas                        | 7 SCHEDA                 | _presentaz Legg           | i Catasto v. 1.6       | 1                           |                             |                          | * 🏴 🛱 .a 23:12  |

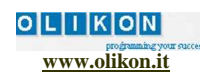

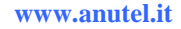

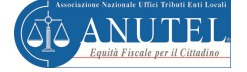

# LeggiCATASTO.

# 2. Connessione con il prodotto GEDAT.

Se l'Ente ha già acquistato il prodotto GEDAT, che gli consente di incrociare tutte le banche dati disponibili sui Portali SIATEL e SISTER, nonché altre banche dati utili per la lotta all'evasione (per maggiori dettagli su GEDAT <u>clicca qui</u>), deve attivare la funzione di "Configurazione collegamento prodotti".

In questo modo, quando sta analizzando un immobile, può cliccare sul soggetto ad esso relativo ed il sistema attiva in automatico la maschera di GEDAT che incrocia tutte le banche dati per codice fiscale.

In particolare, vanno fatte le seguenti operazioni:

- Attivare la funzione di File -> Configurazione collegamento prodotti
- Si apre la relativa maschera dalla quale attivare Sfoglia per ricercare il programma "eseguibile" GEDAT. Seguire in seguente percorso → C:\Program Files (x86)\Anutel\GePra e cliccare sul pulsante Apri
- Cliccare sul tasto SALVA CONFIGURAZIONE per attivare il collegamento

| Legit dasto v. 16 Build 4   Import Sicurezza ?   Configurazione connessione prodotti   Configurazione collegamento prodotti   Backup Database   Eci   Legittà fiscale per Il cittadizo | Configurazione collegamento prodotti Anutel  Associazione Nizionale Uffici Tribuli Enli Locale  Paultà fucale per il cittadino  Da questa maschera è possibile configurare le connessioni con le altri applicazioni Anutel, in maniera tale de creari collegamenti tra i prodott.  GE.DA.T  C.\Program Files X86)\Anutel\GePra\nuova versione\GePra exe  Stogitu  SALVA CONFIGURAZIONE  ANNU |                     |
|----------------------------------------------------------------------------------------------------|----------------------------------------------------------------------------------------------------|---------------------|
|                                                                                                    |                                                                                                    | Olikon - S.C.A.C.I. |
| Utente attualmente connesso:admin in data 14/03/2012 14:10:59                                                                                                    | Prodotto concesso in licenza al Comune di: OLIKON                                                                                                    |                     |
| 🚱 🕼 Gmail - ACCA ti invit 👔 🚺 LeggiCatasto _ Rilas                                                                                                    | W 7 SCHEDA_presentaz                                                                                                    | ▲ 🏴 🛱 .atl 14:40    |
| •                                                                                                    |                                                                                                    |                     |

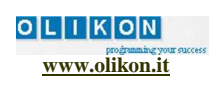

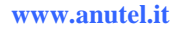

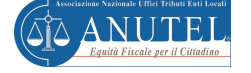

#### LeggiCATASTO.

# 3. LA SINCRONIZZAZIONE DELLE BANCHE DATI TRAMITE IL CODICE FISCALE

Questa attività consente di incrociare la banca dati relativa al CATASTO ufficiale (scaricato da SISTER) con la banca dati ICI dell'Ente. Il sistema rileva i soggetti che hanno lo stesso identificativo catastale su entrambe le banche dati e fa in modo da velocizzare l'attività di analisi delle informazioni quando si attiva il pulsante di ricerca sulla maschera principale del sistema (funzione "Incrocia Catasto-ICI").

Essa è propedeutica alle attività di analisi dei dati o di produzione dei report, per cui se non la si attiva l'incrocio per dati catastali non avviene in modo corretto.

La descrizione "sincronizzato" presente sulla maschera principale indicherà all'utente che questa funzione è stata eseguita.

E' opportuno ricordare che questa funzione va attivata ogni qualvolta viene effettuata una modifica ad una delle banche dati, sia relativa alla banca dati ICI che al CATASTO scaricato da SISTER (Es. importazione ed eliminazione di flussi). Il sistema, per facilitare l'utente, ogni volta che si importa un nuovo flusso, o si cancella uno già esistente, presenta un pannello in cui chiede all'utente di avviare una sincronizzazione.

Se si stanno importando più flussi contemporaneamente, è opportuno fare la sincronizzazione dopo averli importati tutti.

Per attivare la sincronizzazione bisogna premere il pulsante "**Sincronizza**" ed il sistema propone una maschera dalla quale scegliere quale **flușso** del CATASTO sincronizzare.

Dopo avere scelto il flusso, il sistema attiva la sincronizzazione degli incroci

| Leggi Catasto v. 1.6 Build 4      File Import Sicureza ?                                                                                                    |                                                                                                    | - 0 ×            |
|----------------------------------------------------------------------------------------------------|----------------------------------------------------------------------------------------------------|------------------|
| Logout Esplora Catasto Increcia Catasto-ICI Riepilogo flussi Import catasty Import gest.ICI Sincroniza C                                                                               | ontrolla aggiornamenti<br>Suggermenti                                                                                                    |                  |
| Associazione Nazionale Ulfiel Tribui Enti Locale<br>Associazione Nazionale Ulfiel Tribui Enti Locale<br>Equità fiscale per Il cittadio                                                 |                                                                                                    |                  |
| · /                                                                                                    | Sincronizza Incroci                                                                                                    |                  |
| Seleziona flusso catastale                                                                                                    | Aggiornamento degli incroci tra i dati del Catasto e del Gestionale ICI:<br>questa operazione aggiornerà tutti gli incroci esistenti mediante<br>l'identificativo catastale dell'immobile. |                  |
| Selezionare il flusso di file catastale dei fabbricati che si desiderere incrociare con i dati<br>dei gestionale ICI.<br>Fabbricati completa ptaspec si del 02/11/2011 (1208507 reCcd) | 0.00%                                                                                                    |                  |
| OK ANNULLI                                                                                                    | Passaggio 1 di 2: Estrazioni dati per incrocio ANNULLA                                                                                                    |                  |
|                                                                                                    |                                                                                                    |                  |
|                                                                                                    |                                                                                                    |                  |
|                                                                                                    |                                                                                                    |                  |
|                                                                                                    | Oliko                                                                                                    | on - S.C.A.C.I.  |
| Utente attualmente connesso:admin in data 16/03/2012 22:50:47 Prodotto concesso in lice                                                                                                | za al Comune di: OLIKON                                                                                                    |                  |
| 🤌 🖉 🚺 LeggiCatasto _ Rilas 🗑 7 SCHEDA_presentaz 💉 Leggi Catasto v. 1.6                                                                                                    |                                                                                                    | 🔺 🍽 🔐 .ali 22:51 |

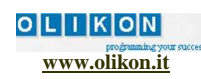

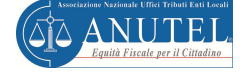

# LeggiCATASTO.

## 4. Lettura ed analisi della banca dati catastale (SISTER)

Per la lettura ed analisi dei dati del CATASTO sono previste 3 funzionalità (maschere video):

- Ricerca per dati relativi al soggetto intestatario di un immobile.
- Ricerca dei dati relativi ai fabbricati.
- Ricerca dei dati relativi ai terreni.

Per ogni ricerca, sia del dettaglio dell'immobile (titolarità) che della lista di immobili trovati, è prevista la produzione di un REPORT.

#### 4.1 Ricerca dei dati relativi al soggetto intestatario di un immobile.

Questa ricerca consente di trovare, attraverso diversi **filtri**, utilizzabili anche in contemporanea, i soggetti intestatari degli immobili. I filtri previsti sono i seguenti: codice fiscale o P.IVA, denominazione/cognome e nome, tipo di persona, data di nascita, comune di nascita, indicazioni supplementari

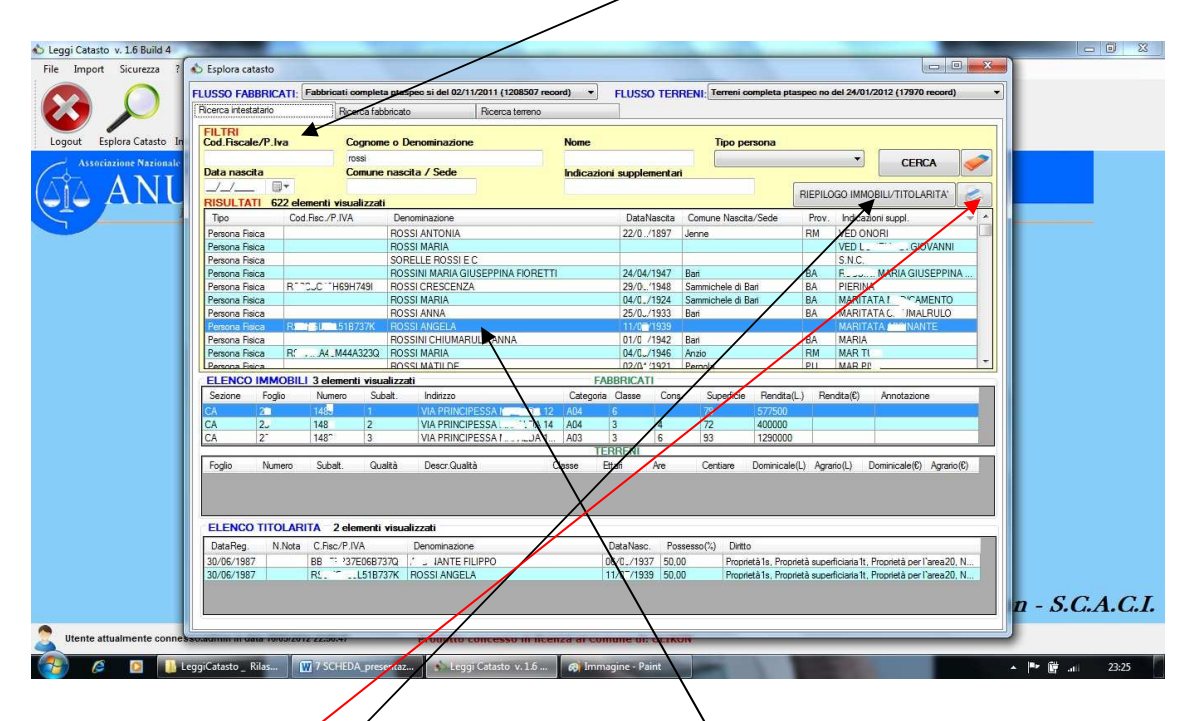

E' possibile produzre due tipi di REPORT:

- Stampa **titolarità** degli immobili relativi al **soggetto** analizzato
- Lista di tutti i soggetti trovati

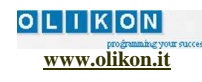

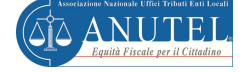

# 4.2 Ricerca dei dati relativi ai terreni

Questa ricerca consente di trovare, attraverso diversi filtri, utilizzabili anche in contemporanea, gli immobili presenti in CATASTO.

I filtri previsti sono i seguenti: sezione, foglio, numero, qualità, annotazioni.

Di ogni terreno è possibile:

- Vedere i dati di dettaglio relativi alle titolarità del terreno selezionato
- Produrre due tipi di REPORT:
  - Stampa **titolarità** degli soggetti relativi al **terreno** analizzato
  - Lista di tutti i soggetti trovati

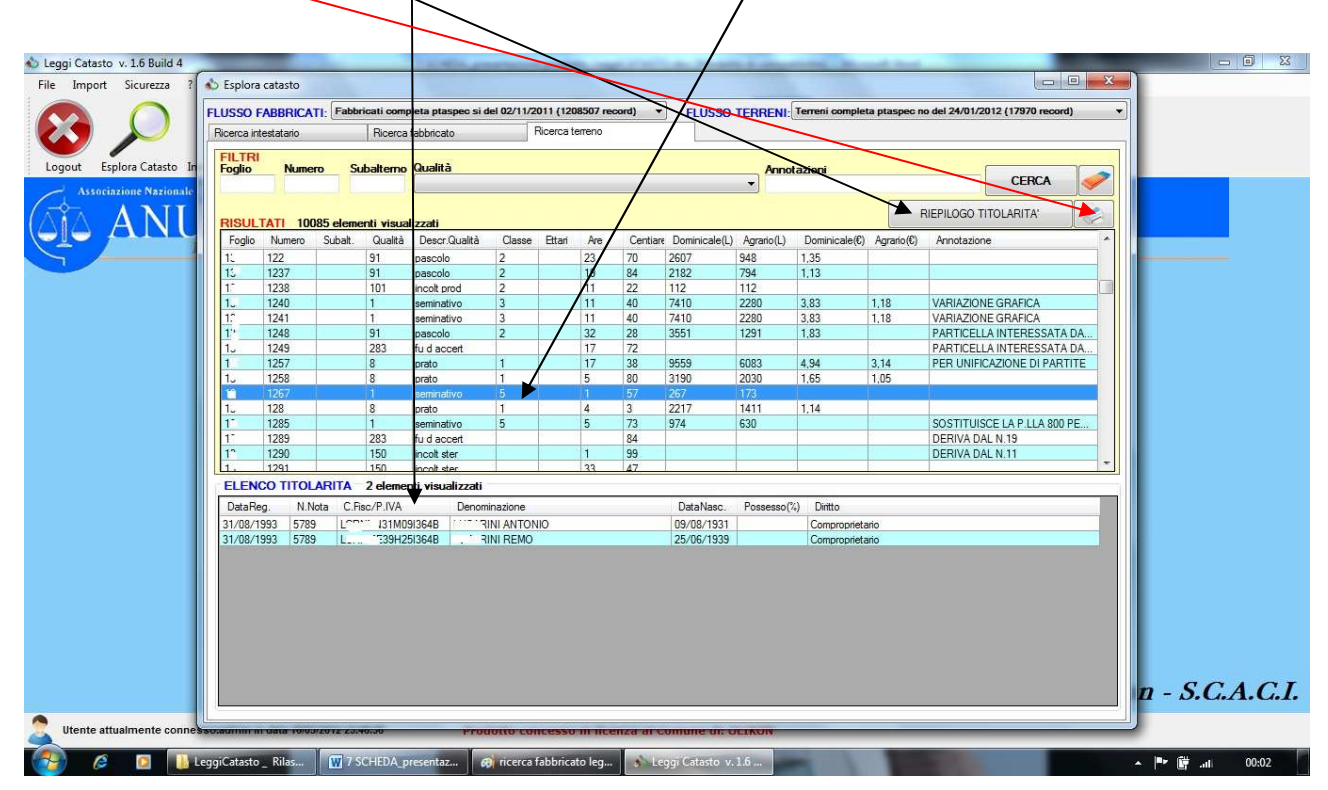

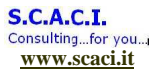

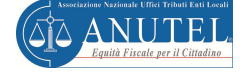

# 4.3 Ricerca dei dati relativi agli immobili

Questa ricerca consente di trovare, attraverso diversi filtri, utilizzabili anche in contemporanea, gli immobili presenti in CATASTO.

I filtri previsti sono i seguenti: sezione, foglio, numero, subalterno, indirizzo, categoria o aggregazioni di immobili (anche le sole unità abitative), annotazioni.

Di ogni immobile è possibile:

- Vedere i dati di dettaglio relativi alle titolarità dell' immobile selezionato
- Produrre due tipi di REPORT:
  - Stampa **titolarità** dei soggetti relativi all' **immobile** selezionato
  - Lista di tutti i soggetti trovati

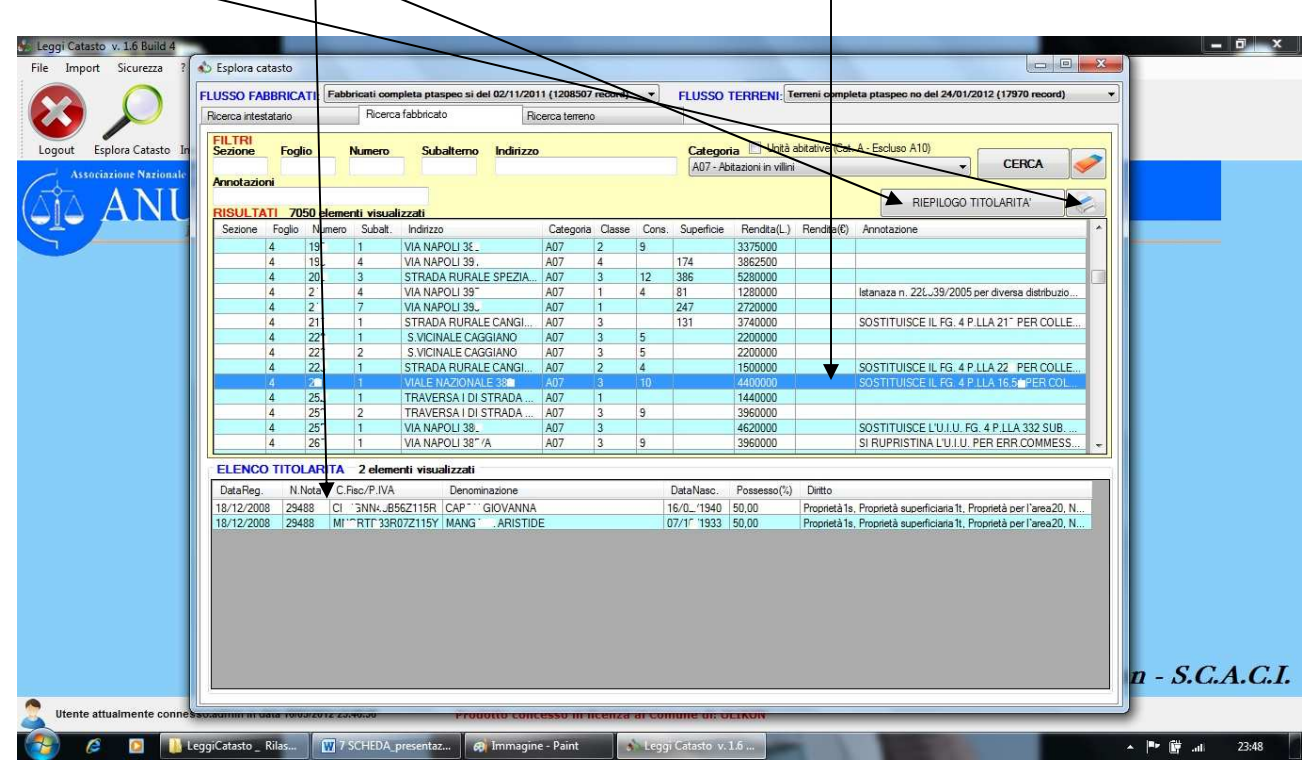

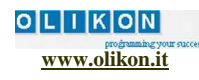

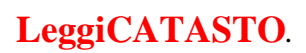

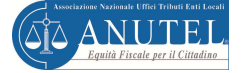

## 5. Il confronto a video fra banca dati catastale (SISTER) e banca dati ICI

E' possibile effettuare la **ricerca** delle informazioni relative alle due banche dati, **utilizzando** diversi **filtri**:

- dati catastali: Sezione. Foglio, numero, subalterno. Il sistema segnala gli immobili che hanno lo stesso identificativo in entrambe le banche dati
- indirizzo banca dati ICI, Indirizzo Catasto. Consente di ricercare i dati per indirizzo (anche indicando solo una parte del dato: es. ROSS, per cercare "via ROSSI" o "via ROSSINI")
- Categoria banca dati ICI, categoria CATASTO,
- Rendita differente. Il sistema rileva solo gli immobili che hanno una rendita differente
- Categoria differente. Il sistema rivela solo gli immobili che hanno una categoria differente
- Lista a tendina relativa al "Filtro incrocio" (scelta di quale banca dati incrociare): si può scegliere di incrociarle tutte e due, o di cercare i dati indicati dal filtro solo in una delle due banche dati
- Lista a tendina relativa al "Filtro identificativo" (scelta della tipologia di dati):
  - o Identificativo vuoto
  - o Identificativo pieno
  - Identificativo valido
  - o Identificativo non valido
- Lista a tendina relativa alla "Banca dati" (scelta della banca dati da analizzare): si può scegliere di analizzare solo una delle due banche dati, a prescindere dagli incroci scelti.

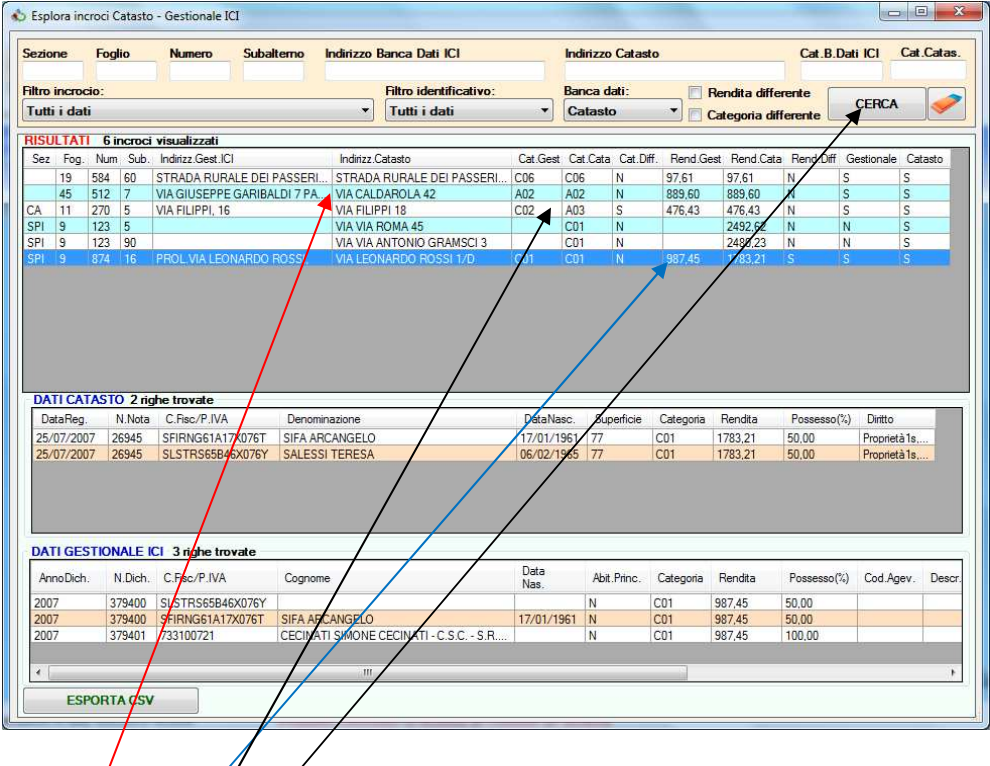

Premendo *i* pulsante **CERCA** il sistema attiva la ricerca in base al filtro indicato.

A video saranno presentate delle righe dalle quali è possibile verificare immediatamente gli eventuali disallineamenti fra le due banche dati. Es.:

- Indirizzo/differente
- **Rendita** differente
- Categoria differente

Cliccando sull'immobile, il sistema rende visibili due griglie: una con i **DATI del CATASTO**; l'altra con i dati della **BANCA DATI ICI** 

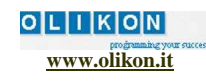

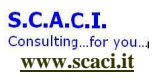

# PRODUZIONE DEL REPORT DI ANALISI DEL CONFRONTO FRA LE 2 BANCHE DATI

Dalla maschera di confronto delle banche dati, cliccando sull'apposito pulsante **"Esporta CSV"** è anche possibile effettuare una **stampa** che riepiloga il dettaglio degli immobili da analizzare, rilevati dal confronto richiesto a video tramite i filtri di ricerca.

Di seguito un esempio del REPORT prodotto, in cui si possono verificare i disallineamenti (es. di rendita, di indirizzo, ecc.) ma anche i dettagli degli elementi riscontrati nelle due banche dati (es. soggetti **proprietari** dell'immobile, **quota** di possesso, ecc.). La seconda colonna del REPORT indica di quali dati sono esposti i dettagli ("**1**" = dati generali dell'immobile analizzato; "**G**" = Dati relativi al Gestionale ICI, "**C**" = dati relativi al Catasto SISTER)

| _          |              |              |                              |                    |                             |                                |                        | /            |               |                  |              |                     |            | -        |
|------------|--------------|--------------|------------------------------|--------------------|-----------------------------|--------------------------------|------------------------|--------------|---------------|------------------|--------------|---------------------|------------|----------|
|            | (# -   =     |              |                              | ESPOR              | TAZIONE_INCROCI_CASI_SEPARJ | ATI_CATAS(S)_GEST(S) 1.csv - M | icrosoft Excel         |              |               |                  | _            |                     |            |          |
| File       | Home Ins     | erisci Layoi | ut di pagina Formule         | Dati Revisione     | Visualizza Componenti ag    | Igiuntivi                      |                        |              |               |                  |              |                     | ~ <b>6</b> | ) — 6    |
| The second | Calibri      | - 11         | · A = = =                    | 💦 🐎 👘 Testo a      | capo Generale               |                                |                        |              | •             | Σ                | Somma autor  | natica * A          | 1          | A        |
| incolla    | GCS          |              | <u>∧</u> · <u>A</u> · )≡ ≡ ≡ | 🖅 🖅 🙀 Unisci e     | allinea al centro 👻 🛒 🗸 👋 🛈 | 00 *00 Formattazione F         | onnatta :              | Stili Inseri | sci Elimina F | ormato           | Riempimento  | Ordi                | na T       | rova e   |
| Annunti 🗔  |              | Carattere    |                              | Allineamento       | Nume                        | condizionale * con             | ne tabella ≁ ce<br>ili | ella * *     | Celle         | * Q              | Cancella *   | e filtr<br>Modifica | a * sele   | eziona * |
| in in      | 1            |              | 8 6                          | Anneamento         |                             |                                |                        |              | cene          | 1/1              |              | mountu              | _          | _        |
| LZ         | 1            | /            | Jx 5                         |                    |                             |                                |                        | <hr/>        |               |                  |              |                     |            |          |
|            | /./          |              | - \                          |                    |                             |                                |                        | 1.           |               |                  |              | 0                   |            |          |
|            | 857          | E            |                              | SUP                |                             |                                | CATICI                 | CATOTA       | CAT DIFF      | IVI<br>RENID ICI | IN DENID CAT | DENID DIEE          | P LICI     | CAT      |
| 11 0       | 362.         | 19           | 584                          | 506.               | STRADA RURALE DEL DASSE     | STRADA RURALE DEL DASSER       | 1006                   | COS          | NI NI         | 97.61            | 97.61        | N N                 | s          | S        |
| 101        | DATA REG     | NUM NOTA     | C E/P IVA                    | PENOMINAZIONE      | DATA NASC                   | SUP                            | CAT                    | RENDITA      |               | 57,01            | 57,01        |                     | 3          | 2        |
| 1 0 0      | 12/04/2010   | 10903        | SI IMRAE 3M41X076Y           | SERAE ) MARIA      | 01/08/1968                  | 11                             | CO6                    | 97.61        | 50            | 1                |              |                     |            |          |
| 1 C D      | 12/04/2010   | 10903        | MFNCE_H06X076C               | MARE FRANCESCO     | 06/06/1966                  | 15                             | C06                    | 97.61        | 100           | ,<br>)           |              |                     |            |          |
| 1 6        | ANNO DICH    | NUM.NOTA     | C.F/P.IVA                    | DENOMINAZIONE      | CAT.                        | RENDITA                        | POSSESSO               | ABIT.PRIN    | COD.AGEV      | DESC.AG          | DATA INIZIO  | DATA FINE           |            |          |
| 1 G D      | 2010         | 419769       | MF'.FN'266H06X076C           | MARE . FRANCESCO   | 0 C06                       | 97,61                          | 100                    | N            |               |                  |              |                     |            |          |
| 1 G D      | 2010         | 419770       |                              |                    | A02                         | 97,61                          | 100                    | N            |               |                  |              |                     |            |          |
| 21 T       | SEZ.         | FOG.         | NUM.                         | SUB.               | INDIRIZZO GEST.             | INDIRIZZO CATAS.               | CAT.ICI                | CAT.CATA     | CAT.DIFF.     | REND.ICI         | REND.CAT.    | REND.DIFF.          | ICI        | CAT      |
| 21 D       |              | 45           | 512                          | 5                  | VIA GIUSEPPE GARIBALDI 7    | VIA CALDAROLA 42               | A02                    | A02          | N             | 889,6            | 889,6        | N                   | S          | S        |
| 2 C T      | DATA REG.    | NUM.NOTA     | C.F/P.IVA                    | DENOMINAZIONE      | DATA NASC.                  | SUP.                           | CAT.                   | RENDITA      | QUOTA         |                  |              |                     |            |          |
| 2 C D      | 13/08/1987   | 598          | SCTILC J4. JR44X076B         | : T NNICCHIA LUCIA | 04/10/1945                  |                                | A02                    | 889,6        | 100           | )                |              |                     |            |          |
| 2 G T      | ANNO DICH    | NUM.NOTA     | C.F/P.IVA                    | DENOMINAZIONE      | CAT.                        | RENDITA                        | POSSESSO               | ABIT.PRIN    | COD.AGEV      | DESC.AG          | DATA INIZIO  | DATA FINE           |            |          |
| 2 G D      | 1992         | 85401        | SMRNCL39B27X076S             | SOMARELLI          | A02                         | 889,6                          | 5 100                  | ) S          |               |                  |              |                     |            |          |
| 31 T       | SEZ.         | FOG.         | NUM.                         | SUB.               | INDIRIZZO GEST.             | INDIRIZZO CATAS.               | CAT.ICI                | CAT.CATA     | CAT.DIFF.     | REND.ICI         | REND.CAT.    | REND.DIFF.          | ICI        | CAT      |
| 3 I D      | CA           | 11           | 270                          | 5                  | VIA FILIPPI, 16             | VIA FILIPPI 18                 | C02                    | A03          | S             | 476,43           | 476,43       | N                   | S          | S        |
| 3 C T      | DATA REG.    | NUM.NOTA     | C.F/P.IVA                    | DENOMINAZIONE      | DATA NASC.                  | SUP.                           | CAT.                   | RENDITA      | QUOTA         |                  |              |                     |            |          |
| 3 C D      | 30/06/1987   |              | BE NNC 27T2 X076V            | ABBIN_ ITE NICOLA  | 24/12/1927                  |                                | A03                    | 476,43       | 100           | )                |              |                     |            |          |
| 3 G T      | ANNO DICH    | NUM.NOTA     | C.F/P.IVA                    | DENOMINAZIONE      | CAT.                        | RENDITA                        | POSSESSO               | ABIT.PRIN    | COD.AGEV      | DESC.AG          | DATA INIZIO  | DATA FINE           |            |          |
| 3 G D      | 1994         | 114255       | BE VMF30D2.JX076N            | ABBINC TE MICHELA  | I C02                       | 476,43                         | 3 100                  | ) N          |               | COMODA           | 01/01/1995   | 31/12/1995          | 1          |          |
| 360        | 1994         | 114255       | BE NIMI.130D2 X076W          | ABBINC TE MICHELA  | 1002                        | 470,43                         | 5 100                  | ) N          |               | COMODA           | 01/01/2000   |                     |            |          |
| 2          |              |              |                              |                    |                             |                                |                        |              |               |                  |              |                     |            |          |
| 2          |              |              |                              |                    |                             |                                |                        |              |               |                  |              |                     |            |          |
| *          |              |              |                              |                    |                             |                                |                        |              |               |                  |              |                     |            |          |
| 4 1 1      | ESPORTAZIO   | NE_INCROCI   | CASI SEPAR                   |                    |                             | ∏ <b>4</b> [                   |                        |              |               | BIL              |              | ~~~~                | -          | •        |
| onto       |              |              |                              |                    |                             |                                |                        |              |               |                  |              | 100% 🗩              |            | 0        |
|            | 🔄 Gmail - IN | /IO MATE     | CategoriaDiff.png -          | 👩 🚺 invion         | aterialeperleg              | A presentaz Microsoft F        | xcel - ESP             |              |               |                  |              | . 💌 A               |            | 23:59    |

Per conoscere i costi e acquistare il prodotto consulta il sito di ANUTEL www.anutel.it dove troverai, inoltre, le indicazioni su come accedere al portale dei Comuni

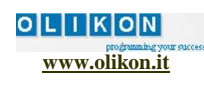